## PANDUAN REGISTRASI (*REGISTRATION*) DAN PENGIRIMAN (*SUBMISSION*) ARTIKEL

## **JURNAL ONLINE (OJS) INFORM**

## 1. Registrasi

Proses registrasi dibutuhkan untuk mendapatkan akun (*account*) pada OJS INFORM. Meski tanpa akun pengunjung (*visitor*) masih dapat melihat, membaca, ataupun mendownload artikel yang tersedia di OJS INFORM namun ada beberapa keuntungan bila mempunyai akun, yaitu :

- Pemilik akun mempunyai hak untuk mengirimkan (*upload*) artikel sebagau author
- Pemilik akun dapat berkomunikasi dengan sesama author maupun editor OJS INFORM
- Pemilik akun dapat melakukan *review* terhadap artikel kiriman *author* lain sebagai *reviewer*
- Pemilik akun akan mendapat informasi terbaru mengenai terbitan jurnal terbaru atau informasi lainnya terkait dengan Jurnal INFORM

Langkah Registrasi :

- Buka URL <u>http://ejournal.unitomo.ac.id/index.php/inform</u>

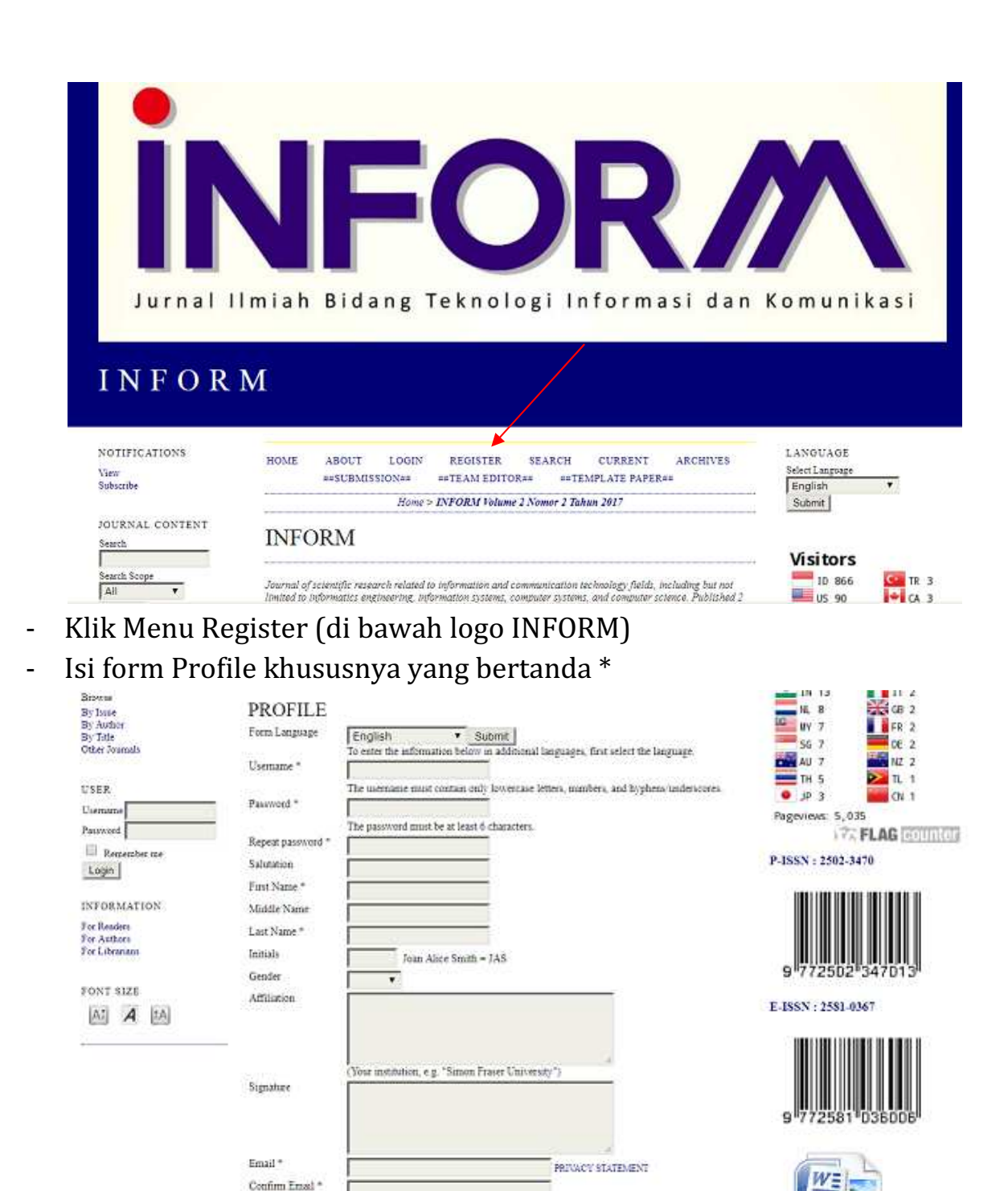

- Jangan lupa untuk memilih (centang):
  - Reader bila ingin menjadi pembaca saja
  - Author bila ingin mengirim artikel/paper ke jurnal untuk diterbitkan
  - Reviewer bila ingin terlibat dalam proses *review* artikel yang akan diterbitkan oleh jurnal. Sebagai *reviewer* Anda

akan diminta untuk mengisi bidang keilmuan yang Anda kuasai

• *"Send me a confirmation email including my username and password"* untuk mendapatkan notifikasi email.

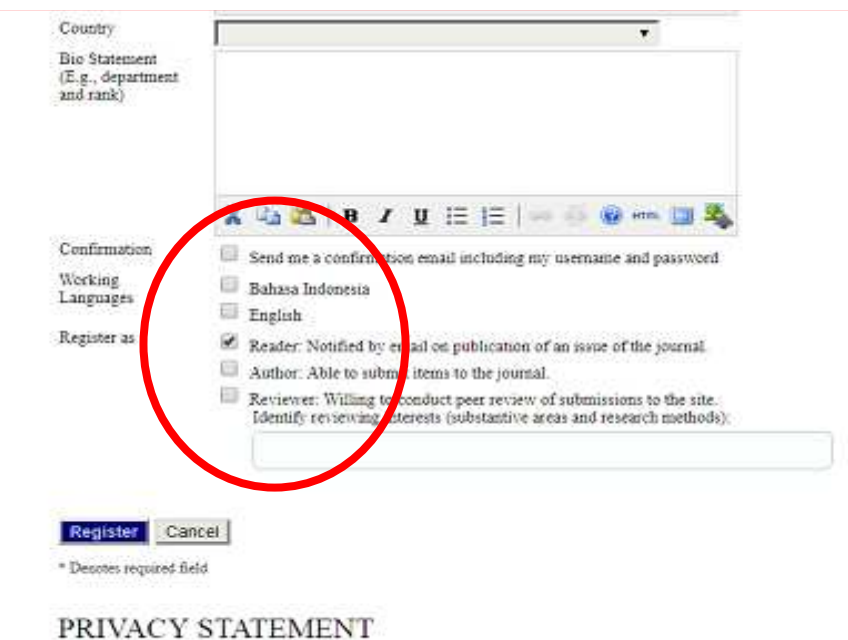

The names and email addresses entered in this journal site will be used exclosively for the stated purposes of this journal and will not be made available for any other purpose or to any other party.

- Klik Register sampai ada konfirmasi email

## 2. Submission

Langkah Submission:

- Login dengan akun yang sudah didapatkan

| NOTIFICATIONS                                                | HOME ABOUT LOOIN REGISTER SEARCH CURPENT ARCHIVES         | LANGUAGE                      |                 |
|--------------------------------------------------------------|-----------------------------------------------------------|-------------------------------|-----------------|
| Vierr<br>Subscribe                                           | ##SUBMISSION## ##TEAM EDITOR## ##TEMPLATE PAPER##         | Select Language               | •               |
| JOURNAL CONTENT                                              | LOGIN                                                     | Submi                         |                 |
| Search Scope<br>All X<br>Search                              | Disertanie Pasiwierd                                      | US 90<br>10 57                | C T<br>C C<br>V |
| Browse<br>By Inna<br>By Anthor<br>By Title<br>Other Journals | Not a user? Register with this site Forget your password? | IN 13<br>NL 8<br>NL 8<br>SG 7 | F D             |

- Jika Anda saat mendaftar telah memilih sebagai Author nanti akan muncul link *New Submission* dan klik

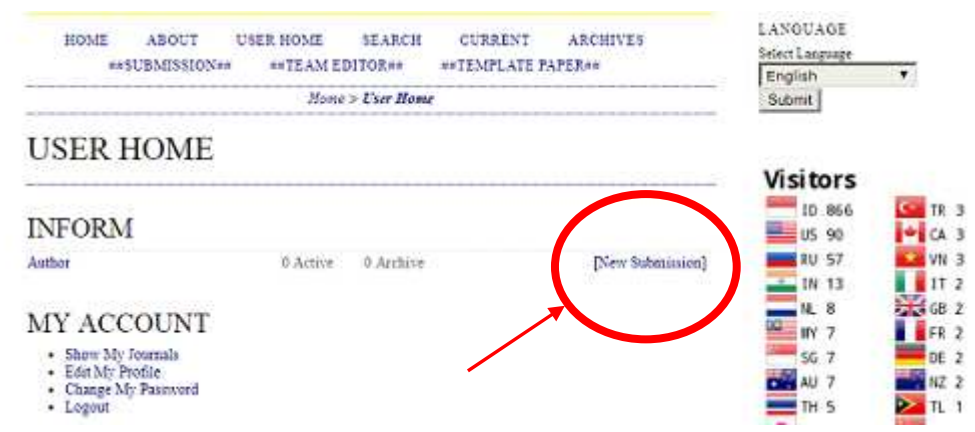

- Mulai dengan pengisian *Section Journal* [Artikel], Language, centang seluruh *Submission Checklist*, dan isi komentar untuk Editor bila diperlukan lalu klik tombol *Save and continue*
- Mulai proses file artikel sesuai ketentuan (template) lalu klik tombol *Save and continue*
- Mulai mengisi Metadata berupa Judul, nama-nama penulis, abstrak, serta daftar pustaka, lalu klik tombol *Save and continue*
- Isi dan upload *Supplementary files* berupa data uji, data train, script program atau data penunjang lain jika diperlukan
- Konfirmasi untuk memastikan seluruh data telah diisi dengan benar.
- Tunggu balasan dari Editor untuk proses *Assignment* dan *Review* sampai artikel di publish